# ELVIS21 정산 메뉴얼

Ver.23.03.

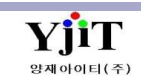

| [ 차                | 례 ]                    |
|--------------------|------------------------|
|                    |                        |
|                    |                        |
| 1 청구서 관리 3         | 8 P/L Sheet 10         |
| 2 청구서 리스트 4        | 9 수입화물 통관비 정산서 11      |
| 3 해외정산서 관리 5       | 10 운임상세 리스트 12         |
| 4 해외정산서 리스트 6      | 11 사용자 정의 정산/실적 리스트 13 |
| 5 지출결의서 관리 7       | 12 정산서 체크 리스트 14       |
| 6 지출결의서 리스트 8      |                        |
| 7 지출결의서 리스트(운임별) 9 |                        |
|                    |                        |

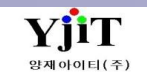

## 정산 - 청구서 발행

#### [ 정산 -> 청구서 관리 ]

| 청구서 관리 <b>(1)</b>                                       |                                                                                                    | Q, 검색(A) □ 신규(N)                                                                           | < 화면 설명 >                                                  |
|---------------------------------------------------------|----------------------------------------------------------------------------------------------------|--------------------------------------------------------------------------------------------|------------------------------------------------------------|
| House No 🗸 ⊱                                            | B/L Information +                                                                                                    | (4) 📳 청구서번호 : (3) 🗅 Addition                                                               |                                                            |
| No V 청구서번호 청<br>1                                       | 성구서일자 거래처 거래처명 실적일자 환율일자 동화 환율 원화금액 금액 입중금원화… 입중금의회금… 입<br>021-01-01 2 2021-01-01 2021-01-01 USD 1,098.6000 80 0.00 0 0.000                                                                                | [몰금 일자 계산서일자 전표번호 정구서일자 2021-01-01 [1] 2021-01-01 [2] 기례제 2 이                              | • 청구서 (Invoice)를 작성한다.                                     |
|                                                         |                                                                                                    | P.I.C / E-Mail ( 영 부장님 t ****** orr<br>Cust Ref.No 면기일자 2021-03-12 ( )                     | <ul> <li>운임 청구는 BL에서 운임을 입력 저장하면<br/>자동으로 생성되며,</li> </ul> |
|                                                         |                                                                                                    | 환율열자 2021-01-01 (1) 환율 USD ④ 1,098.6000 ④<br>담당자 ④ <sup>1</sup><br>지점/부서 서울지사 SE13 ④ 1/2파트 | 청구서 관리에서 입력한 운임도 BL 운임 탭에<br>연동되어 생성된다.                    |
| 운영정보                                                    |                                                                                                    |                                                                                            | • 청구서에 추가적인 메시지를 입력 시                                      |
| No B/L No 운<br>1 S                                      | 2점 운영명 동화 환율 단위 수당 단가 금액 원화금액 세액 외화부가세 비<br>KRW 10000 (R/TON) 000 000 06 31 000 00<br>KRW 10000 CBM 100 000 12 31 0.00 0                                                                                   | 고 계산서 변호 전제<br>1 1 5                                                                       | 미고에서 작성한다.                                                 |
| 3 S 1<br>4 S S                                          | KRW         1,000         2,00         0,00         0         0,00         0           KRW         1,000         3,00         0,00         00         30         0,00         0                            | 1 S<br>1 S                                                                                 | [ 청구서 출력 방법 ]                                              |
|                                                         |                                                                                                    |                                                                                            | (1) HOUSE B/L 관리 ->퀵메뉴에서 청구서를                              |
|                                                         |                                                                                                    |                                                                                            | 클릭하거나 정산 -> 청구서 관리를 클릭한다.                                  |
|                                                         |                                                                                                    |                                                                                            | (2) 운임과 계좌번호 확인 후 상단 출력버튼을                                 |
|                                                         |                                                                                                    |                                                                                            | 눌러 출력한다.                                                   |
|                                                         |                                                                                                    |                                                                                            |                                                            |
|                                                         |                                                                                                    |                                                                                            | [ 마감된 건에 대하여 운임 추가 방법 ]                                    |
|                                                         |                                                                                                    |                                                                                            | (3) Addition : 전월 마감된 BL건에 추가                              |
|                                                         |                                                                                                    |                                                                                            | 청구서를 작성 시 '신규' 버트을 누르고                                     |
|                                                         | 000 01 00                                                                                                    | m                                                                                          |                                                            |
|                                                         |                                                                                                    |                                                                                            | Addition 제그 우 준임을 합덕하고 지정하면<br>별도이 처구서로 빌리디어 편자되다          |
| 비교                                                      | [····································                                                                                                    | 금액 위화금액 세액                                                                                 | 철도의 경구지도 군다되어 지경된다.                                        |
|                                                         | 외화(USD) > KRW                                                                                                    |                                                                                            |                                                            |
|                                                         |                                                                                                    |                                                                                            | [ 마이너스 인보이스를 작성하는 방법 ]                                     |
|                                                         |                                                                                                    |                                                                                            | (4) 상단 🔚 버튼을 클릭하면 (그림1) 과 같은                               |
|                                                         |                                                                                                    |                                                                                            | 하면이 뜬다                                                     |
| (그림 1)                                                  |                                                                                                    |                                                                                            | 으이보사르 크리 ㅎ Minur르 서태 ㅎ 저요으                                 |
| 전체선택(S)                                                 | 🕊 Freight Copy                                                                                                    | - 🗆 ×                                                                                      | 군급국적을 공국 후 Millius을 연락 후 역중을                               |
| 청구서 리스트                                                 | Freight Copy                                                                                                    | 적용                                                                                         | 글닉아먼 바이너스 운임이 생성되고 서상하면                                    |
| Master B/L<br>House B/L                                 | 청구서번호 S Normal V                                                                                                    |                                                                                            | 마이너스 인보이스 생성이 된다.                                          |
| 운임복사                                                    | Freight                                                                                                    |                                                                                            |                                                            |
| <ul> <li>배출세금계산서</li> <li>전표 관리</li> </ul>              | No         C         운임명         통화         환율         단위         수량         단가         금액         원최금액           1         C         E         KRW         1.0000 R         500         0.000         300 | 세 액 1                                                                                      |                                                            |
| 문서                                                      | 2         C         E         KRW         1.0000         C         D0         0.00         312           3         TI         KRW         1.0000         44GP         D0         0.00         300          | 1                                                                                          |                                                            |
| - 프린트 중선           ···································· | 4 🖸 SI EE KRW 1.0000 44GP 30 0.00,300                                                                                                    | 0                                                                                          |                                                            |

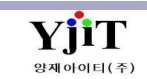

# 정산 - 청구서 리스트 조회 및 발행

#### [ 정산 -> 청구서 리스트 ]

| 청구서 리스트                |          |                           |                  |                           |                  | (1) 역 검색          | (A) 초기화(C)    | 🔒 그룹생성               | 🗙 그룹삭제   |        |                 |                                          | < 화면 설명 >                          |
|------------------------|----------|---------------------------|------------------|---------------------------|------------------|-------------------|---------------|----------------------|----------|--------|-----------------|------------------------------------------|------------------------------------|
| 지점                     | 1        | <ul> <li>해운/항공</li> </ul> | ·선택              | ~ 청구서일자                   | ~ 2021-01-01 🛅 · | ~ 2021-01-01 🛅 거래 | 쳐             | 0                    |          |        |                 |                                          | 1 = = 0                            |
| 청구서그룹번호                |          | 청구서번호 🗸                   |                  | 선택                        | × @              | 선                 | 4 v           | ۹                    |          |        |                 |                                          |                                    |
| 부서                     | 1 (9)    | 거래처 담당자                   | 9                | 워크 오더 타                   | 입 Select ~       |                   | 검색 유형 상       | 세정보 ~                |          |        |                 |                                          | • 청구서 (Invoice) 리스트를 조회한다.         |
| 프린트 옵션                 |          |                           | 🔲 Print Lo       | cal Currency 🔲 Print Curr | rency Total      | 출력용 은행정보 🚽 산지점    | 계조 🗸 🍠 Print  | t List 🌙 🥔 Print Inv | oice 🔣 🖁 | Ξ      |                 |                                          | • 여러 처그서를 하나이 처그서로 새서              |
| No 🔲 청                 | 구서번호 거래처 | 거래처 명                     | House B/L No     | Master B/L No R           | REF.No 청구        | "서그룹번호 ▼ 청구서일자    | 계산서일자 통:      | 화 외화금액               | 원화금액     | 세액     | 원화총합계 입출금 일자 입  | 입출금 원화 해운/ ETD                           | • 어디 영구지를 아니의 영구지로 영영,             |
| 1 SESS                 | 50       |                           | ESS Of           | N 520                     | SS21             | 2021-01-01        | 2021-01-31 US | D 106.05             | 43,253   | 455    | 708 2021-01-31  | 0 SEA E 2021                             | 계산서 발행하는 경우 그룹생성을 한다.              |
| 3 D SESS               | 49       |                           | PU: AF           | SRF                       | SS21             | 2021-01-01        | 2021-01-31 US | D 848.00             | 69,325   | 1,170  | ,495 2021-01-31 | 0 SEA E 2021                             | 거새치 내여도의 에세 다이크다르 트쉐               |
| 4 🔲 SESS               | 49       |                           | PU! AF           | SRF SRF                   | SS21             | 2021-01-01        | 2021-01-31 US | D 848.00             | 69,325   | 1,170  | ,495 2021-01-31 | 0 SEA E 2021                             | • 검색안 대학들을 핵결 나준도드를 통해             |
| 5 🔲 SESS               | 49       |                           | PU: AF           | SRF CRC                   | SS21             | 2021-01-01        | 2021-01-31 US | D 848.00             | 69,325   | 1,170  | ,495 2021-01-31 | 0 SEA E 2021                             | 내려 받을 수 있다.                        |
| 7 D SESS               | 20       |                           | ESS 38           | 0 \$20                    | SS21             | 2021-01-01        | 2021-01-31 US | D 6.00               | 28,624   | 300    | .924 2021-01-31 | 0 SEA E 2021                             |                                    |
| 8 🖸 SESS               | 20       |                           | ESS HA           | A: SRS                    | SS21             | 2021-01-01        | 2021-01-31 US | D 406.84             | 82,829   | 1,268  | .097 2021-01-31 | 0 SEA E 2021                             |                                    |
| 9 🗇 SESS               | 62       |                           | ESS KN           | 4 P20                     | SS21             | 2021-01-01        | 2021-01-31 US | D 280.00             | 65,048   | 2,200  | ,248 2021-02-16 | 997,248 SEA E 2021                       | 「처그 너 리ㅅF 추려 바버 ነ                  |
| 10 D SESS              | 62       |                           | ESS KN           | A P20                     | SS21             | 2021-01-01        | 2021-01-31 US | D 280.00             | 04,048   | 6,100  | ,148 2021-02-16 | 820,148 SEA E 2021<br>803.192 SEA E 2021 | [영구지 니프트 골락 장갑]                    |
| 12 DESS                | 60       |                           | ESS SN           | II SRS                    | SS21             | 2021-01-01        | 2021-01-31 US | D 400.00             | 25,212   | 0      | ,212 2021-01-31 | 0 SEA E 2021                             | (1) 상단에 검색하고자 하는 한모음 입력            |
| 13 🔲 SESS              | 40       |                           | ESS KN           | A P20                     | SS21             | 2021-01-01        | 2021-01-31 US | D 730.00             | 33,398   | 4,900  | ,298 2021-02-16 | 148,298 SEA E 2021                       |                                    |
| 14 🔲 AES!              | 60       |                           | ESS 10           | 5 AR:                     | SS21             | 2021-01-01        | 2021-01-31 US | D 0.00               | 43,400   | 0      | .400 2021-01-31 | 0 AIR E 2021                             | 우 김색 머는글 구는다.                      |
| 16 SESS                | 20       |                           | ESS OF           | S20                       | SS21             | 2021-01-01        | 2021-01-31 US | D 65.00              | 72,409   | 0      | .409 2021-01-31 | 0 SEA E 2021                             | (2) 해타 내여이 나이며 사타에 Drint Lict를     |
| 17 🔲 SESS              | 60       |                           | ESS SIT          | FI P20                    | SS21             | 2021-01-01        | 2021-01-31 US | D 700.00             | 54,712   | 0      | ,712 2021-01-31 | 0 SEA E 2021                             | (2) 에ሪ 데 ㅋ이 ㅋㅗ 큰 ሪ 근 에 FIIII LISL을 |
| 18 🔲 SESS              | 60       |                           | ESS SN           | II SRS                    | SS21             | 2021-01-01        | 2021-01-31 US | D 700.00             | 54,732   | 0      | ,732 2021-01-31 | 0 SEA E 2021                             | 큭릭하여 축력하다                          |
| 19 AES!                | 60       |                           | 074 07<br>ECC UT | 4 ARS                     | SS21             | 2021-01-01        | 2021-01-29 US | D 0.00               | 68,500   | 3,200  | ,700 2021-01-29 | 0 AIR E 2021                             |                                    |
| 20 SESS                | 60       |                           | LTS 18           | C AR                      | SS21             | 2021-01-01        | 2021-01-22 KR | W 0.00               | 25.000   | 2,500  | .500 2021-01-22 | 0 AIR I 2020                             |                                    |
| 22 🔲 SESS              | 10       |                           | ESS HA           | x SRS                     | SS21             | 2021-01-01        | 2021-01-31 US | D 156.32             | 14,181   | 2,345  | ,526 2021-01-31 | 0 SEA E 2021                             |                                    |
| 23 🗇 SESS              | 11       |                           | ESS H4           | A! SRS                    | SS21             | 2021-01-01        | 2021-01-31 US | D 0.00               | 4,233    | 423    | ,656 2021-01-31 | 0 SEA E 2021                             | [ 그룹생성 - 여러 정구서들 하나의               |
| 24 🖸 SESS<br>25 🕅 SESS | 50       |                           | ESS SN           | II SRS                    | SS21             | 2021-01-01        | 2021-01-31 US | D 25.00              | 31,465   | 300    | ,765 2021-02-04 | 31,765 SEA E 2021                        | 친구나그 새서 게시나바하하는 거야?                |
| 26 🔲 SESS              | 62       |                           | ESS M/           | A P20                     | SS21             | 2021-01-01        | 2021-01-25 US | D 530.00             | 01,429   | 5,000  | .429 2021-01-25 | 0 SEA E 2020                             | 장구지도 생성, 계산지 말행하는 경우 ]             |
| 27 🔲 SESS              | 62       |                           | ESS GO           | SI SRS                    | SS21             | 2021-01-01        | 2021-01-25 US | D 514.00             | 70,883   | 5,300  | ,183 2021-01-25 | 0 SEA E 2020                             | (2) ㅈ히 ㅈ거으 즈코 거새 ㅎ 사다              |
| 28 SESS                | 62       |                           | ESS M/           | A P20                     | SS21             | 2021-01-01        | 2021-01-25 US | D 530.00             | 01,429   | 5,000  | ,429 2021-01-25 | 0 SEA E 2020                             | () 그의 그인걸 구고 입극 구 승인               |
| 30 D SESS              | 31       |                           | ESS NE           | P20<br>Bi P20             | SS21             | 2021-01-01        | 2021-01-23 US | D 160.00             | 12.348   | .5,000 | .348 2021-01-25 | 412.348 SEA E 2020                       | 그룬생성을 클릭한다. 그러면 해당 건들이             |
| 31 🔲 SISS              | 50       |                           | PTF YN           | 4 P20                     | SS21             | 2021-01-01        | 2021-01-31 US | D 600.40             | 61,053   | 7,237  | ,290 2021-01-31 | 0 SEA I 2020                             |                                    |
| 32 🔲 SISS              | 50       |                           | VJC EA           | P20                       | SS21             | 2021-01-01        | 2021-01-31 US | D 405.00             | 25,589   | 2,239  | ,828 2021-01-31 | 0 SEA I 2020                             | 하나의 청구서그룹번호로 생성이 된다.               |
| SISS                   | 50       |                           | YJC SN           | P20                       | 5521             | 2021-01-01        | 2021-01-31 US | 54.40                | 52,006   | 2,217  | ,223 2021-01-31 | U SEA 1 2020                             | 비초 비그 레시 너 그 그 에 너 힘 지신 캔나 너ㅋ      |
|                        |          |                           |                  |                           |                  |                   |               | 276.11               | 36,035   | 7,698  | ,733            | 324,273                                  | 배굴세금계산지 판리에서 안 장의 계산서로             |
| 1                      |          | 11                        |                  |                           |                  |                   |               |                      |          |        |                 | •                                        | 발행할 수 있다.                          |

## 정산 - 해외정산서 발행

#### [ 정산 –> 해외정산서 관리 ]

| 해외정산서 관리 <b>(1)</b>                                                                                                    | ٩                                                                                                    | 범색(A) [ 신규(N) 🗐 저장(S) 🗙 삭제(D) 🥥 출력(P) 📰 Quick                  | < 하면 석명 >                                                                                                    |
|----------------------------------------------------------------------------------------------------|----------------------------------------------------------------------------------------------------|----------------------------------------------------------------|----------------------------------------------------------------------------------------------------|
| 조회조건 House No V ESSA B/L Information V Search Key                                                                                                    |                                                                                                    | 해외정산서번호 OO CREDIT NOTE                                         |                                                                                                    |
| No         ■         해외정산서번호         정산일자         서비스         파트너         해외파트너 명         D/C         실적           1         ■         OC         2021-01-01         SEA         4         CR         2020-1                       | <u>환자</u> 환율입자 통화 환율 금액 금액(원화) 입출금 외화금 입출금 원 장구서그동번호 인<br>2-05 2020-12-08 USD 1,093.30 1,270.00 1,388,491 0.00 0 SP | 응금 등 정상열자 2021-01-01 (응) · · · · · · · · · · · · · · · · · · · | ・ 해외정산서(Debit/Credit Note)를<br>작성한다.                                                                                    |
|                                                                                                    |                                                                                                    | 환율일자 2020-12-08 [III] 환율 USD @ 1,093.3000 @                    | • HOUSE 관리 퀵메뉴에서 해외정산서                                                                                                  |
| ۲. II. II. II. II. II. II. II. II. II. I                                                                                                    |                                                                                                    | 지점/부서 서울지사 · SE11 @ 해상수출부/업무팀/1파트                              | 클릭하면 화면 이동이 가능하다.                                                                                                    |
| 운엄정보 총잔액 0.00 (4) Profit 1                                                                                                    | ihare                                                                                                    |                                                                | • BI에서 유임을 입력 저장하면 자동으로                                                                                                 |
| No         B/L No         운임         운임명         D/C         통화         환율         단위         수량           1         ESS/         DOOR         DOOR DELIVERY C         CR         USD         1.093.3000         44GP         1.04 | 탄가 Debit Credit Debit (Local) 대교                                                                                    |                                                                | 생성되며 해외 정산서 관리에서 입력하                                                                                                    |
| Profit Share D/C Note No <sup>OO</sup> House V                                                                                                    | Q, 검색(A) 중지장(S) ★삭제(D) 닫기(C)                                                                                        |                                                                | 으인도 BI 으인 택에 여도되어 생성되다                                                                                                  |
| House 정보                                                                                                    |                                                                                                    |                                                                | · 해이 저사서에 추가저이 메시지를 이려                                                                                                  |
| ☑ House No 운임 운임명                                                                                                    | 수량 통화 단가 금액                                                                                                    |                                                                | · 에뇌 영전지에 무가락한 메지지를 입국<br>시 비그에서 자성하다                                                                                   |
|                                                                                                    |                                                                                                    |                                                                | 시 비고에서 국장한다                                                                                                    |
|                                                                                                    |                                                                                                    |                                                                | · 헤이저사님 추려 바버 1                                                                                                    |
| Master 성모                                                                                                    | 동화 수량 운임명 운임                                                                                                    |                                                                | [에피영산지 굴릭 당답]                                                                                                    |
|                                                                                                    |                                                                                                    |                                                                | (I) HOUSE 관리 국메뉴에서 애외성산서를                                                                                               |
|                                                                                                    |                                                                                                    |                                                                | 클릭아거나 정산 -> 애외성산서 ->                                                                                                    |
| 운임가져오기(G) (House 0.000 x                                                                                                    | 100)- Master 0.000 x 0.00 ) x 0 % = 0.00                                                                            |                                                                | 해외정산서 관리를 클릭한다.                                                                                                    |
|                                                                                                    | 내부 비고                                                                                                    |                                                                | (2) 운임과 계좌번호 확인 후 상단                                                                                                    |
|                                                                                                    |                                                                                                    |                                                                | 물덕미는을 굴더 물덕안다.                                                                                                    |
|                                                                                                    |                                                                                                    |                                                                |                                                                                                    |
|                                                                                                    |                                                                                                    |                                                                | [바감된 건에 내하여 운임 주가 방법]                                                                                                   |
|                                                                                                    |                                                                                                    |                                                                | (3) Addition : 선월 마감된 BL건에 주가                                                                                           |
|                                                                                                    |                                                                                                    |                                                                | 정산을 하는 경우 '신규' 버튼을 누르고                                                                                                  |
|                                                                                                    |                                                                                                    |                                                                | Addition 체크 후 운임을 입력하고 저장한다.                                                                                            |
|                                                                                                    |                                                                                                    |                                                                |                                                                                                    |
|                                                                                                    |                                                                                                    |                                                                | [ Profit Share 하는 방법 ]                                                                                                  |
|                                                                                                    |                                                                                                    |                                                                | (4) 화면 중간에 있는 Profit Share 버튼을                                                                                          |
|                                                                                                    |                                                                                                    |                                                                | 클릭한다.                                                                                                    |
|                                                                                                    |                                                                                                    |                                                                | Profit Share 화면에서 share 조건을 입력 후                                                                                        |
|                                                                                                    |                                                                                                    |                                                                | 저장을 한다.                                                                                                    |
|                                                                                                    |                                                                                                    |                                                                |                                                                                                    |
|                                                                                                    |                                                                                                    |                                                                |                                                                                                    |
|                                                                                                    |                                                                                                    |                                                                | [ <b>Profit Share 하는 방법 ]</b><br>(4) 화면 중간에 있는 Profit Share 버튼을<br>클릭한다.<br>Profit Share 화면에서 share 조건을 입력 후<br>저장을 한다. |

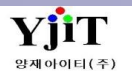

## 정산 – 해외정산서 리스트 조회 및 Statement 발행

#### [정산 -> 해외정산서 리스트 ]

|                    |                   |               |                |            |               |                        |                                                |                                  |                                | - 1           |            |                  |                    |                                 |
|--------------------|-------------------|---------------|----------------|------------|---------------|------------------------|------------------------------------------------|----------------------------------|--------------------------------|---------------|------------|------------------|--------------------|---------------------------------|
| 해외정산서 리스           | E                 |               |                |            |               | (1)                    | Q 검색(A) 초기화(C)  ☐                              | 그룹생성 🗙 🗄                         | 그룹삭제 용표 Quick                  |               |            |                  |                    | , 히며 서며 、                       |
| 조회조건 상계신고서         | 출력 <b>(5)</b>     |               |                |            |               |                        | (3)                                            |                                  |                                |               |            |                  |                    | < 외한 걸려 ?                       |
| 지점                 | -                 | 해운/항공         | <del>}</del> • | 선택 ~       | 정산일자 🗸 202    | -01-01 🛅 ~ 20          | 021-01-01 🔟 파트너 🗸                              | • •                              |                                |               |            |                  |                    |                                 |
| 해외정산서번호 🗸          |                   | 담당자           | <u>+</u>       |            | Group No V    |                        | 파트너 담당자                                        | 0                                |                                |               |            |                  |                    | • 해외 전사서(DEBIT/CREDIT Note)     |
| 선택 ~               | ٩                 | 선택 ~          | ~ (0)          |            | 부서            | 9                      | Debit / Credit                                 | Selec ~ 검                        | 색 유형 상세정보 🗸                    |               |            |                  |                    |                                 |
| 통화                 | 9                 |               |                |            |               |                        |                                                | 2)                               |                                |               |            |                  |                    | 리스트를 조회한다.                      |
| 프린트 옵션             |                   |               | (4             | )내부비고 출력 N | lo ~ 결재란 출력 N | ) > 출력용 (              | 은행정보 농협은행 🗸 🕻                                  | 🖌 Statement 🍏                    | 해외정산서 💐 🔠                      |               |            |                  |                    | • 여러 정산서를 하나의 정산서로 생성하는         |
| No 🖸 해외정·          | 산서번호 House B/L No | Master B/L No | REF.No         | 파트너 🔻      | 파트너 정(        | 일자 해외정산서               | 서그룹 실적일자 ETD                                   | ETA 통호                           | ↓ 환율 D/C                       | Debit (외화)    | Debit (원화) | Credit (외화) C    | redit (원화) Bala    | 이미 이번에는 아파파 이번에도 이상에는           |
| 1 SES              | ESS               | PC            | SRSE           | Y          | 2021          | 01-01 SP               | 2020-12-12 2020-12-12                          | 2020-12-14 USD                   | 1,122.0000 DR                  | 73.90         | ,785       | 0.00             | 0                  | 경우 그룹생성을 안나.                    |
| 3 00               | ESS               | HE            | \$202          | U          | 2021          | 01-01 SP:              | 2020-12-05 2020-12-08                          | 2020-12-21 USD                   | 1,093.3000 CR                  | 0.00          | 0          | 270.00           | 38,491             | • 검색하 내옄득윽 엑셐 다우로드를 통해          |
| 4 🔲 SISI           | ARI               | HC            | P202           | U          | 2021          | 01-01 SP:              | 2021-01-01 2020-12-11                          | 2021-01-01 USD                   | 1,098.6000 CR                  | 0.00          | 0          | 317.20           | 47,076             | 비거바오 시이다                        |
| 6 SISI             | CRI               | HC            | SRSI           | U          | 2021          | 01-01 SP.<br>01-01 SP. | 2021-01-01 2020-12-15<br>2021-01-01 2020-12-15 | 2021-01-01 USD<br>2021-01-01 USD | 1,098.6000 CR                  | 0.00          | 0          | 210.00           | 30,706             | 네너 겉을 두 있다.                     |
| 7 🖸 SISI           | CR                | HE            | SRSI:          | U          | 2021          | 01-01 SP:              | 2021-01-01 2020-12-15                          | 2021-01-01 USD                   | 1,098.6000 CR                  | 0.00          | 0          | 841.32           | 24,274             |                                 |
| 8 C AIP<br>9 C AO  | 729<br>ESS        | 72            | AIP2<br>AOP:   | U          | 2021<br>2021  | 01-01<br>01-01 SP:     | 2020-12-25 2020-12-20<br>2020-12-19 2021-01-01 | 2020-12-25 USD<br>2021-01-01 USD | 1,119.7000 CR<br>1,103.5000 CR | 0.00          | 0          | 969.90<br>442.61 | 35,997             | [ Statement 추려 바버 1             |
| 10 🔲 AO            | ESS               | 23            | AOP:           | U          | 2021          | 01-01 SP:              | 2020-12-27 2020-12-27                          | USD                              | 1,119.7000 CR                  | 0.00          | 0          | 193.34           | 13,483             |                                 |
| 11 AO<br>12 AO     | ESS               | 60<br>60      | ARSE<br>AOP:   | U<br>U     | 2021<br>2021  | 01-01 SP:<br>01-01 SP: | 2020-12-30 2020-12-30<br>2020-12-27 2020-12-27 | 2020-12-30 USD                   | 1,103.9000 CR<br>1,119.7000 CR | 0.00          | 0          | 388.77<br>400.77 | 29,163<br>48,742   | (1) 상단에 검색하고자 하는 항목을 입력 후       |
| 13 🔲 SISI          | SAL               | HE            | SRSI           | U          | 2021          | 01-01 SP:              | 2021-01-01 2020-11-24                          | 2021-01-01 USD                   | 1,103.9000 CR                  | 0.00          | 0          | 061.99           | 76,231             | 거새비트의 노크리                       |
| 14 D SISI          | ESS               | SN<br>H4      | SRSE           | T          | 2021<br>2021  | 01-01                  | 2020-12-03 2020-11-23<br>2021-01-01 2021-01-01 | 2020-12-03 USD<br>2021-01-09 USD | 1,123.5000 DR<br>1,098.6000 CR | 0.00          | ,820       | 29.00            | 31,859             | 김색 미근물 누근냐.                     |
| 16 🖸 00            | ESS               | HA            | SRSE           | T          | 2021          | 01-01                  | 2021-01-01 2021-01-01                          | 2021-01-09 USD                   | 1,098.6000 DR                  | 76.23         | ,105       | 0.00             | 0                  | (2) 해당 내역이 나오면 상단에 Statement를   |
| 17 D SISI          | 102               | HC            | SRSI           | T          | 2021<br>2021  | 01-01 SP:<br>01-01 SP: | 2021-01-03 2020-11-17<br>2021-01-03 2020-11-17 | 2021-01-03 USD<br>2021-01-03 EUR | 1,103.9000 CR<br>1,353.5000 CR | 0.00          | 0          | 155.61<br>704.62 | 71,778<br>53,703   |                                 |
| 19 🔲 SISI          | 102               | HE            | SRSI           | Т          | 2021          | 01-01 SP:              | 2021-01-03 2020-11-17                          | 2021-01-03 EUR                   | 1,353.5000 CR                  | 0.00          | 0          | 456.38           | 17,711             | 글딕아씨 굴덕안나.                      |
| 20 D SISI          | 102               | HC<br>HC      | SRSI:<br>SRSI: | T          | 2021          | 01-01 SP.<br>01-01 SP. | 2021-01-03 2020-11-17<br>2021-01-03 2020-11-17 | 2021-01-03 EUR<br>2021-01-03 USD | 1,353.5000 CR<br>1,103.9000 DR | 0.00<br>81.00 | .926       | 881.61<br>810.66 | \$6,759<br>\$4,889 |                                 |
| 22 🔲 AIS           | AF/               | 98            | AIP2           | Т          | 2021          | 01-01 SP.              | 2020-12-31 2020-12-31                          | 2020-12-31 EUR                   | 1,351.6200 CR                  | 0.00          | 0          | 803.30           | 35,756             |                                 |
| 23 00<br>24 A0     | ESS               | SE<br>10      | S202<br>ARSE   | T<br>T     | 2021<br>2021  | 01-01 SP.<br>01-01 SP. | 2020-11-10 2020-12-01<br>2021-01-01 2021-01-01 | 2020-12-22 EUR<br>2021-01-01 EUR | 1,331.4900 CR<br>1,355.9000 CR | 0.00          | 0          | 084.55<br>316.00 | )7,047<br>28,464   | [ 그룹생성 - 여러 성산 건을 하나의 성산서로      |
| 25 🔲 AO            | ESS               | 58            | AOP:           | т          | 2021          | 01-01 SP:              | 2020-12-27 2020-12-27                          | EUR                              | 1,365.0400 CR                  | 0.00          | 0          | 493.68           | 38,933             | 새성하느 경으 1                       |
| 26 🖸 AO<br>27 🗖 AO | ESS               | 58            | AOP:<br>AOP:   | T          | 2021<br>2021  | 01-01 SP:<br>01-01 SP: | 2020-12-31 2020-12-31 2020-12-31 2020-12-31    | EUR                              | 1,351.6200 CR<br>1,351.6200 CR | 0.00          | 0          | 334.63<br>991.01 | 52,293<br>42,709   | 004607]                         |
| 28 🔲 AO            | ESS               | 58            | AOP:           | T          | 2021          | 01-01 SP:              | 2020-12-31 2020-12-31                          | EUR                              | 1,351.6200 CR                  | 0.00          | 0          | 055.11           | 34,208             | (3) 조회 조건을 주고 검색 후 상단 그룹생성을     |
| 29 DO<br>30 SISI   | SEF               | H2<br>KN      | S202<br>P202   | T<br>S     | 2021<br>2021  | 01-01<br>01-01 SP:     | 2020-12-28 2020-12-28 2020-12-28 2020-12-19    | 2021-01-01 USD                   | 1,114.5000 CR<br>1,103.5000 CR | 0.00          | .736       | 650.00<br>270.50 | 36,012             | 크리하다 그리며 해다 거드이 하나이 저사서         |
|                    |                   |               |                |            | Count : 118   |                        |                                                |                                  |                                | 84.50         | ,365       | 039.45           | 97,122 -1          | 그르바ㅎ그 새서이 다다                    |
| •                  |                   | 11            |                |            |               |                        |                                                |                                  |                                |               |            |                  | •                  | 그룹민오도 생성이 된다.                   |
|                    |                   |               |                |            |               |                        |                                                |                                  |                                |               |            |                  |                    | (4) 내부비고 출력, 결재란 출력 : YES/ NO 로 |
|                    |                   |               |                |            |               |                        |                                                |                                  |                                |               |            |                  |                    | (기 유민 이 은 것 은 유민 은 이 가르, 사망     |
|                    |                   |               |                |            |               |                        |                                                |                                  |                                |               |            |                  |                    | 비고단과 결새단 물덕 여우들 신택안다.           |
|                    |                   |               |                |            |               |                        |                                                |                                  |                                |               |            |                  |                    |                                 |
|                    |                   |               |                |            |               |                        |                                                |                                  |                                |               |            |                  |                    |                                 |
|                    |                   |               |                |            |               |                        |                                                |                                  |                                |               |            |                  |                    |                                 |
|                    |                   |               |                |            |               |                        |                                                |                                  |                                |               |            |                  |                    |                                 |
|                    |                   |               |                |            |               |                        |                                                |                                  |                                |               |            |                  |                    |                                 |
|                    |                   |               |                |            |               |                        |                                                |                                  |                                |               |            |                  |                    |                                 |
|                    |                   |               |                |            |               |                        |                                                |                                  |                                |               |            |                  |                    |                                 |
|                    |                   |               |                |            |               |                        |                                                |                                  |                                |               |            |                  |                    |                                 |
|                    |                   |               |                |            |               |                        |                                                |                                  |                                |               |            |                  |                    |                                 |
|                    |                   |               |                |            |               |                        |                                                |                                  |                                |               |            |                  |                    |                                 |

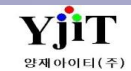

# 정산 - 지출결의서 발행

#### [ 정산 -> 지출결의서 관리 ]

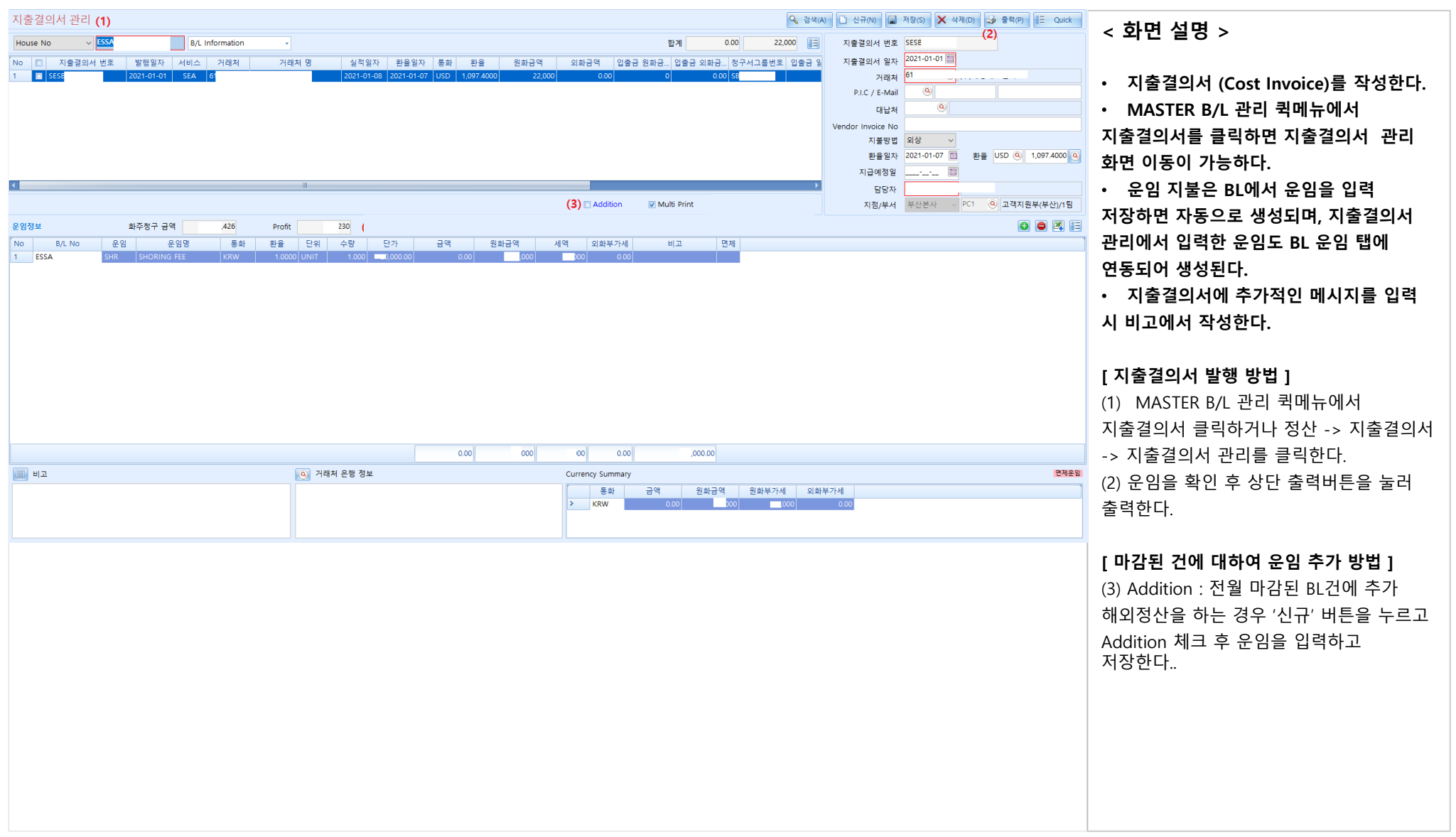

# 정산 – 지출결의서 리스트 조회 및 발행

#### [ 정산 -> 지출결의서 리스트 ]

| 지출결의서 리스트                                                                                                    |            |                          |              |                    | (1       | ) 🭳 검색(A) 초기화(C) 🔒                                     | 그룹생성 🗙             | 그룹삭제               |      |                                  |            | ~ 히며 서며 丶                                 |
|----------------------------------------------------------------------------------------------------|------------|--------------------------|--------------|--------------------|----------|--------------------------------------------------------|--------------------|--------------------|------|----------------------------------|------------|-------------------------------------------|
| 지점 -                                                                                                    | 해운/항공      | <ul> <li>선택 ∨</li> </ul> | 지출결의서 일지     | 2021-01-01 🛅 ~ 202 | 21-01-01 | (3)                                                    | 0                  |                    |      |                                  |            | < 되던 같이 ?                                 |
| 지출결의서 그룹                                                                                                    | 지출결의서 번호 🗸 |                          |              | 부서                 |          | 거래처 담당자                                                | 9                  |                    |      |                                  |            |                                           |
| 선택 ~                                                                                                    | 선택 ~       | 0                        | 지불방법 / 워크오더  | 타입서택~~ Select      | t ·      | 검색 유형 상세정보                                             | ~                  |                    |      |                                  |            | • 지축경이서 (Cost Invoice) 리스트르               |
| 프린트 옵션                                                                                                    |            |                          |              |                    | (2) 🍠    | Print List 🥩 Print Payment                             | 자금 집행 계획           | - 🗷 💷              |      |                                  |            |                                           |
| No         I         지출결의서 번호         거래처           1         I         I <t< td=""><td>거래처 명 지렬</td><td>출결의서 그룹번호 ▼  </td><td>House B/L No</td><td>Master B/L No RE</td><td>EF.No</td><td>지출결의 계산서일자 통화<br/>2021-01-01 2021-01-31 USD</td><td>외화금액</td><td>원화금액<br/>279.012</td><td>세액 원</td><td>화총합계 입출금 일자<br/>19.012 2021</td><td>입출금 원화 해운</td><td>소회한나.</td></t<> | 거래처 명 지렬   | 출결의서 그룹번호 ▼              | House B/L No | Master B/L No RE   | EF.No    | 지출결의 계산서일자 통화<br>2021-01-01 2021-01-31 USD             | 외화금액               | 원화금액<br>279.012    | 세액 원 | 화총합계 입출금 일자<br>19.012 2021       | 입출금 원화 해운  | 소회한나.                                     |
| 2 SESE 1                                                                                                    | SB         | ES                       | S            | SR                 |          | 2021-01-01 2021-01-29 USD                              | 510.00             | 213,650            | 0    | 3,650 2021                       | 0 1        | • 여러 지출결의서를 하나의                           |
| 3<br>4 SESE 1<br>1                                                                                                    | SB<br>SB   | ES<br>ES                 | SI           | N SR<br>N SR       |          | 2021-01-01 2021-01-29 USD<br>2021-01-01 2021-01-29 USD | ,500.00<br>,350.00 | 972,912<br>720,122 | 0    | '2,912 2021· )<br>:0,122 2021· ) | 0          | 기초경이나크 새서, 저표 새서의 치는 것이                   |
| 5 SISB 1                                                                                                    | SB.        | CE                       | SI           | P2                 |          | 2021-01-01 2021-01-29 USD                              | ,000.00            | 487,912            | 0    | i7,912 2021· )                   | 0          | 시물결의지도 생성, 신표 생성을 아는 경우                   |
| 7 SESE 6                                                                                                    | SB         | PL                       | н            | A SR               |          | 2021-01-01 2021-01-31 USD                              | 3.00               | 382,845            | o    | 12,845 2021                      | 0          | 그룹생성을 한다.                                 |
| 8 SESE 6<br>9 SESE 6                                                                                                    | SB<br>SB   | ES<br>PL                 | н            | A SR<br>A PU       |          | 2021-01-01 2021-01-31 USD<br>2021-01-01 2021-01-31 USD | 700.00<br>,200.00  | 955,236<br>509,156 | 0    | i5,236 2021-<br>19,156 2021-     | 0          | • 검색하 내옄득윽 엔섹 다우로드를 통해                    |
| 10 SESE 6                                                                                                    | SB.<br>SB  | PL                       | н            | A PU               |          | 2021-01-01 2021-01-31 USD 2021-01-01 2021-01-31 USD    | ,900.00            | 420,682            | 0    | 10,682 2021· I                   | 0 :        | 내려 받은 수 있다                                |
|                                                                                                    | SB         | ES                       | н            | A SR               |          | 2021-01-01 2021-01-31 USD                              | 0.00               | 20,000             | 000  | 2,000 2021                       | 0          |                                           |
| 13 SESE 6<br>14 SESE 2                                                                                                    | SB.<br>SB. | ES<br>ES                 | н            | A SR<br>N P2       |          | 2021-01-01 2021-01-31 USD<br>2021-01-01 2021-01-31 USD | 0.00<br>,200.00    | 20,000<br>554,732  | 000  | 12,000 2021· I<br>14,732 2021· I | 0          |                                           |
| 15 SESE 2                                                                                                    | SB.        | PL                       | K            | SR P2              |          | 2021-01-01 2021-01-31 USD                              | 700.00             | 089,119            | 0    | 19,119 2021· I                   | 0          | [지출결의서 리스트 출력 방법 ]                        |
| 17 SESE 2                                                                                                    | SB         | ES                       | ĸ            | SR SR              |          | 2021-01-01 2021-01-31 USD                              | 700.00             | 951,176            | 0    | 1,176 2021                       | 0          | (1) 사다에 거새하고 다 하는 하모은 이려 ㅎ                |
| 18 SESE 2<br>19 SESE 2                                                                                                    | SB.<br>SB. | ES<br>ES                 | к<br>к       | N P2<br>N SR       |          | 2021-01-01 2021-01-31 USD<br>2021-01-01 2021-01-31 USD | ,800.00<br>2.00    | 671,704<br>239,209 | 0    | 1,704 2021- I<br>9,209 2021- I   | 0          | (1) 정난에 검색야고자 아는 영국들 합덕 우                 |
| 20 SESE 2<br>21 SESE 2                                                                                                    | SB.<br>SB  | PL                       | K            | PU P2              |          | 2021-01-01 2021-01-31 USD                              | ,100.00            | 444,922            | 0    | 4,922 2021· I                    | 0          | 검색 버튼을 누른다.                               |
| 22 C SESE 2                                                                                                    | SB         | ES                       | ĸ            | SR                 |          | 2021-01-01 2021-01-31 USD                              | ,200.00            | 128,392            | o    | 18,392 2021                      | 0          | (2) 해당 내역이 나오면 상단에 Print List릌            |
| 23 SESE 2<br>24 AESI 6                                                                                                    | SB.<br>SB. | ES<br>98                 | K<br>91      | AC P2              |          | 2021-01-01 2021-01-31 USD<br>2021-01-01 2021-01-31 KRW | 700.00<br>0.00     | 951,176<br>40,000  | 000  | i1,176 2021- I<br>I4,000 2021- ) | 0          |                                           |
| 25 AESI 6                                                                                                    | SB.        | ES                       | 9            | AC AE              |          | 2021-01-01 2021-01-31 USD                              | 0.00               | 50,000             | 000  | i5,000 2021· )                   | 0          | 글릭하여 줄력안나.                                |
| 27 AESI 6                                                                                                    | SB         | 18                       | 1            | AC AC              |          | 2021-01-01 2021-01-31 KRW                              | 0.00               | 30,000             | 000  | 3,000 2021                       | 0          |                                           |
| 28 AESI 6<br>29 AESI 2                                                                                                    | SB<br>SB   | OC<br>11                 | 0            | AC<br>AF           |          | 2021-01-01 2021-01-31 KRW<br>2021-01-01 2021-01-15 USD | 0.00               | 60,000<br>61,200   | 000  | i6,000 2021- )<br>i1,200 2021- ; | 0<br>1,200 | r 그 르새서 여긔 피츠겨이셔르 치나이                     |
| 30 AESI 2                                                                                                    | SB         | 11<br>CN                 | 1            | AF                 |          | 2021-01-01 2021-01-15 USD                              | 0.00               | 573,300            | 0    | '3,300 2021· 3                   | 3,300      | [그룹경경 - 어디 시물걸의시물 아니의<br>피츠경이나크 새서치도 것이 1 |
| 32 SESE 5                                                                                                    |            | ES                       | PI           | J SR               |          | 2021-01-01 2021-01-01 USD                              | 73.82              | 125,779            | 0    | :5,779 2021- 1                   | 0          | 시물걸의지도 생성하는 경우]                           |
| 33 EESE 1<br>34 SISB                                                                                                    |            | CF                       | н            | 03<br>SR           |          | 2021-01-01 2021-01-01 USD<br>2021-01-01 USD            | 0.00               | 628,100<br>574 588 | 810  | 10,910 2021- I<br>'4.588         | 0 1        | (3) 조회 조건을 주고 검색 후 상단                     |
|                                                                                                    |            |                          |              |                    |          |                                                        | ,544.97            | 760,855            | 388  | :4,243                           | 2,128      | 그룬생성을 클릭하다. 그러며 해당 건들이                    |
| • • • • • • • • • • • • • • • • • • •                                                                                                    | 1          |                          |              |                    |          |                                                        |                    |                    |      |                                  | •          | 하나이 지추겨에서 그르버ㅎㅋ 새서이 되다                    |
|                                                                                                    |            |                          |              |                    |          |                                                        |                    |                    |      |                                  |            |                                           |
|                                                                                                    |            |                          |              |                    |          |                                                        |                    |                    |      |                                  |            | 매입세금계산서 관리에서 한 장의 계산서로                    |
|                                                                                                    |            |                          |              |                    |          |                                                        |                    |                    |      |                                  |            | 생성이 가능하다                                  |
|                                                                                                    |            |                          |              |                    |          |                                                        |                    |                    |      |                                  |            |                                           |
|                                                                                                    |            |                          |              |                    |          |                                                        |                    |                    |      |                                  |            |                                           |
|                                                                                                    |            |                          |              |                    |          |                                                        |                    |                    |      |                                  |            |                                           |
|                                                                                                    |            |                          |              |                    |          |                                                        |                    |                    |      |                                  |            |                                           |
|                                                                                                    |            |                          |              |                    |          |                                                        |                    |                    |      |                                  |            |                                           |
|                                                                                                    |            |                          |              |                    |          |                                                        |                    |                    |      |                                  |            |                                           |
|                                                                                                    |            |                          |              |                    |          |                                                        |                    |                    |      |                                  |            |                                           |
|                                                                                                    |            |                          |              |                    |          |                                                        |                    |                    |      |                                  |            |                                           |
|                                                                                                    |            |                          |              |                    |          |                                                        |                    |                    |      |                                  |            |                                           |
|                                                                                                    |            |                          |              |                    |          |                                                        |                    |                    |      |                                  |            |                                           |
|                                                                                                    |            |                          |              |                    |          |                                                        |                    |                    |      |                                  |            |                                           |

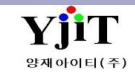

# 정산 - 지출결의서 리스트(운임별) 조회 및 발행

#### [정산 -> 지출결의서 -> 지출결의서 리스트(운임별)]

| 지출결의서 리스트 (운임별)          |                       |                                                                     |                                  | 🔍 검색(A) 🧔 출력(P)                                               |       | ~ 하며 석면 丶               |
|--------------------------|-----------------------|---------------------------------------------------------------------|----------------------------------|---------------------------------------------------------------|-------|-------------------------|
| (1) 지출결의서 그룹번호 SB        | Print Sub Title       |                                                                     |                                  | (2)                                                           |       | > 푀└ ㄹㅇ /               |
| 결재번호 EA                  | 🧭 결재상산 결재완료 🗸         |                                                                     |                                  |                                                               | (3) 🗷 |                         |
| No 정산일자 거래처              | 거래처 명 지출결의서 번호 B/L No | Charge Item 통화 포장갯수                                                 | 중량 화주청구 Profit                   | 외화금액 원화금액 세액 매출처                                              |       | • 특정 지출결의서 번호 기준으로      |
| 2 2021 20                | SES KM                | T.H.C USD 40                                                        | 160.0 0 100<br>160.0 0 100       | 0.00 1,000 0 E                                                |       | 운임코드 별 지춬결의서 리스트를 조회한다. |
| 3 2021 20<br>4 2021 20   | SES KM<br>SES KM      | OCEA USD 426<br>OCEA USD 377                                        | 060.8 ,208 188<br>0.0 ,908 138   | .200.00 ',720 0 신<br>700.00 1,670 0 주                         |       | 건새치네여도의에세디의크다 드         |
| 5 2021 20<br>6 2021 20   | SES KM                | SEAL USD 18<br>CFS C USD 18                                         | 0.0 ,000 0                       | 0.00 1,000 0 ( <sup>2</sup> )<br>0.00 1943 0 ( <sup>2</sup> ) |       | • 김색안 내억글글 액질 나춘도드 중    |
| 7 2021 20                | SES KM                | OCEA USD 11                                                         | 0.0 ,192 195                     | 2.00 :,197 0 주                                                |       | 텍스트 메뉴를 선택할 수 있다.       |
| 9 2021 20                | SES KM<br>SES KM      | OCEA         OSD         219           WHAF         USD         152 | 832.2 ,420 -86                   | 0.00 5506 0 SJ                                                |       |                         |
| 10 2021 20<br>11 2021 20 | SES KM<br>SES KM      | OCEA USD 419<br>WHAF USD 419                                        | 0.0 0 120<br>0.0 0 172           | .200.00 i,320 0 주<br>0.00 i,072 0 주                           |       | I 피츠경이서 피스트 츠려 바비 1     |
| 12 2021 20<br>13 2021 20 | SES KM                | OCEA USD 152                                                        | 832.2 ,978 308<br>832.2 000 0    | 700.00 1,670 0 SJ                                             |       | [시물일의시 디스드 물릭 영집]       |
| 14 2021 20               | SES KM                | SEAL USD 419                                                        | 0.0 0 100                        | 0.00 1,000 0 주                                                |       | (1) 상단에 줄력하고자 하는 지줄결의서  |
| 15 2021 20<br>16 2021 20 | SES KM<br>SES KM      | WHAF USD 64                                                         | 400.0 ,912 332<br>400.0 ,280 344 |                                                               |       | 번호를 입력 후 검색 버튼을 누른다.    |
| 17 2021 20<br>18 2021 20 | SES KM<br>SES KM      | WHAF         USD         219           WHAF         USD         426 | 808.9 ,840 172<br>060.8 ,840 172 | 0.00 1,012 0 신<br>0.00 1,012 0 신                              |       | (2) 해다 내여이 나이며 사다에 추려으  |
| 19 2021 20<br>20 2021 20 | SES KM                | SEAL USD 377<br>DOCU USD 11                                         | 0.0 ,000 100                     | 0.00 ;,000 0 주<br>0.00 1.000 0 주                              |       | (2) 에깅데ㅋ이 디포근 깅근에 걸ㅋ글   |
| 21 2021 20               | SES KM                | WHAF USD 11                                                         | 0.0 ,060 152                     | 0.00 1,012 0 <del>7</del>                                     |       | 클릭하여 발행한다.              |
| 22 2021 20<br>23 2021 20 | SES KM<br>SES KM      | DOCU USD 18                                                         | 700.0 ,000 0<br>0.0 0 100        | 0.00 1,000 0 M<br>0.00 1,000 0 주                              |       | (3) 엑셀로 다운이 가능하다.       |
| 24 2021 20<br>25 2021 20 | SES KM<br>SES KM      | DOCU USD 18<br>T.H.C USD 64                                         | 700.0 ,000 0<br>400.0 ,000 0     | 0.00 1,000 0 제<br>0.00 1,000 0 신                              |       |                         |
| 26 2021 20               | SES KM                | T.H.C USD 426                                                       | 060.8 ,000 0                     | 0.00 1,000 0 신                                                |       |                         |
| 28 2021 20               | SES KM                | DOCU USD 377                                                        | 0.0 ,000 100                     | 0.00 1,000 0 7                                                |       |                         |
| 29 2021 20<br>30 2021 20 | SES KM<br>SES KM      | DOCU USD 18<br>DOCU USD 18                                          | 0.0 ,810 140<br>0.0 ,000 0       | 700.00 i,670 0 (5<br>0.00 i,000 0 (5                          |       |                         |
| 31 2021 20<br>32 2021 20 | SES KM<br>SES KM      | T.H.C USD 11<br>SEAL USD 11                                         | 0.0 ,522 178                     | 0.00 1,000 0 주<br>0.00 1,000 0 주                              |       |                         |
| 33 2021 20               | SES KM                | WHAF USD 18                                                         | 700.0 ,012 0                     | 0.00 1,012 0 M                                                |       |                         |
| 35 2021 20               | SES KM                | T.H.C USD 419                                                       | 0.0 0 100                        | 0.00 1,000 0 7                                                |       |                         |
| 36 2021 20<br>37 2021 20 | SES KM<br>SES KM      | T.H.C USD 219<br>T.H.C USD 18                                       | 808.9 ,000 0<br>0.0 ,000 0       | 0.00 1,000 0 신<br>0.00 1,000 0 (즉 .                           |       |                         |
|                          |                       | 227                                                                 | 853.6 ,896 )12                   | ,970.00 i,984 0                                               | -     |                         |
|                          |                       |                                                                     |                                  |                                                               |       |                         |
|                          |                       |                                                                     |                                  |                                                               |       |                         |
|                          |                       |                                                                     |                                  |                                                               |       |                         |
|                          |                       |                                                                     |                                  |                                                               |       |                         |
|                          |                       |                                                                     |                                  |                                                               |       |                         |
|                          |                       |                                                                     |                                  |                                                               |       |                         |
|                          |                       |                                                                     |                                  |                                                               |       |                         |
|                          |                       |                                                                     |                                  |                                                               |       |                         |
|                          |                       |                                                                     |                                  |                                                               |       |                         |
|                          |                       |                                                                     |                                  |                                                               |       |                         |
|                          |                       |                                                                     |                                  |                                                               |       |                         |
|                          |                       |                                                                     |                                  |                                                               |       |                         |
|                          |                       |                                                                     |                                  |                                                               |       |                         |
|                          |                       |                                                                     |                                  |                                                               |       |                         |
|                          |                       |                                                                     |                                  |                                                               |       |                         |
|                          |                       |                                                                     |                                  |                                                               |       |                         |

YjiT

양재아이티(주)

# 정산 - P/L SHEET 출력

#### [정산 -> P/L Sheet ]

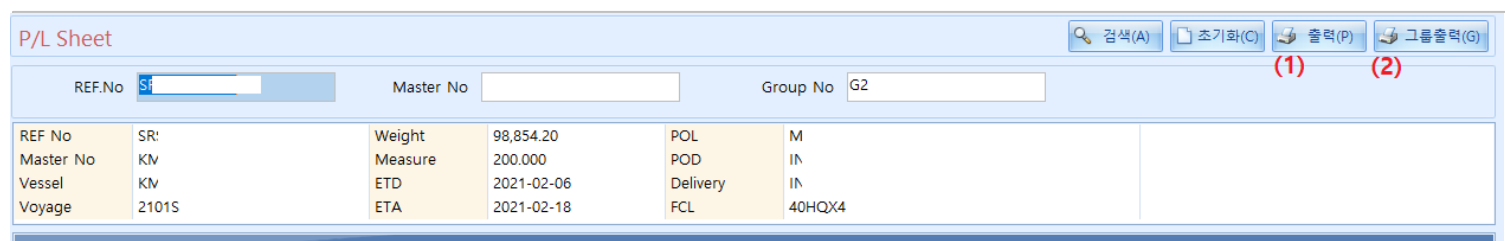

House No 🔺

|       |            |     | 매출   |      |     | 매입   |      | Pro  |           |          |
|-------|------------|-----|------|------|-----|------|------|------|-----------|----------|
| 운임    | 운임명        | P/C | 외화금액 | 원화금액 | P/C | 외화금액 | 원화금액 | 외화금액 | 원화금액      | 실적 윌     |
| House | No: PK     |     |      |      |     |      |      |      | Ex-Rate : | 1,126.90 |
| CC    | CONTAINER  | P   | OC   | 000  | Р   | .00  | 000  | 00   | 0         | 2021-02  |
| CI    | C.I.S      | Р   | OC   | 760  | Р   | .00  | 760  | 00   | ,000,     | 2021-02  |
| DC    | DOCUMENT   | Р   | OC   | 000  | Р   | .00  | 000  | 00   | 0         | 2021-02  |
| EB    | EMERGENCY  | Р   | OC   | 280  | P   | .00  | 280  | 00   | ,000,     | 2021-02  |
| EC    | EMERGENCY  | P   | OC   | 608  | Р   | .00  | 808  | 00   | 800       | 2021-02  |
| нс    | HANDLING ( | Р   | OC   | 152  |     | .00  | 0    | 00   | ,152      | 2021-02  |
| TH    | T.H.C      | Р   | OC   | 000  | P   | .00  | 000  | 00   | 0         | 2021-02  |
| TS    | TERMINAL S | P   | 0C   | 688  |     | .00  | 0    | 00   | 688       | 2021-02  |
| W     | WHARFAGE   | Р   | 00   | 600  | Р   | .00  | 288  | 00   | -688      | 2021-02  |
|       |            |     | 00   | 088  |     | .00  | 136  | 00   | .952      |          |

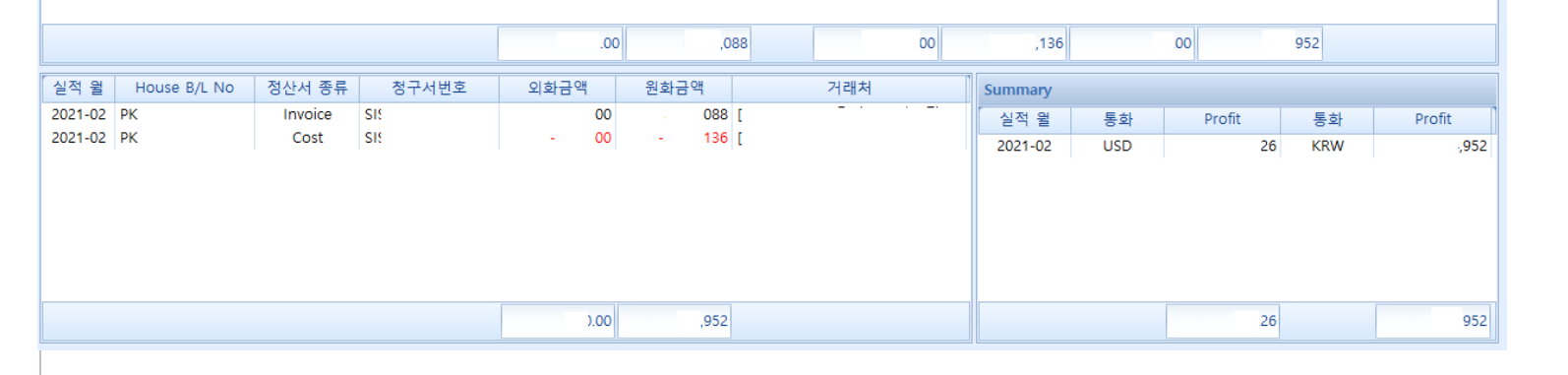

< 화면 설명 >

- HOUSE, MASTER BL 콘솔 건에 대한 실적을 볼 수 있다.
- HOUSE, MASTER B/L 관리 퀵메뉴에서

P/L Sheet를 클릭하면 화면 이동이 가능하다.

[ 출력 방법 ]

(1) 상단에 출력 버튼을 클릭하여 출력한다. (2) 그룹출력 : 클릭시 GROUP 번호 기준으로 출력 가능하다..

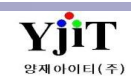

# 정산 - 수입화물 통관비 정산서

#### [ 정산 -> 수입화물 통관비 정산서 ]

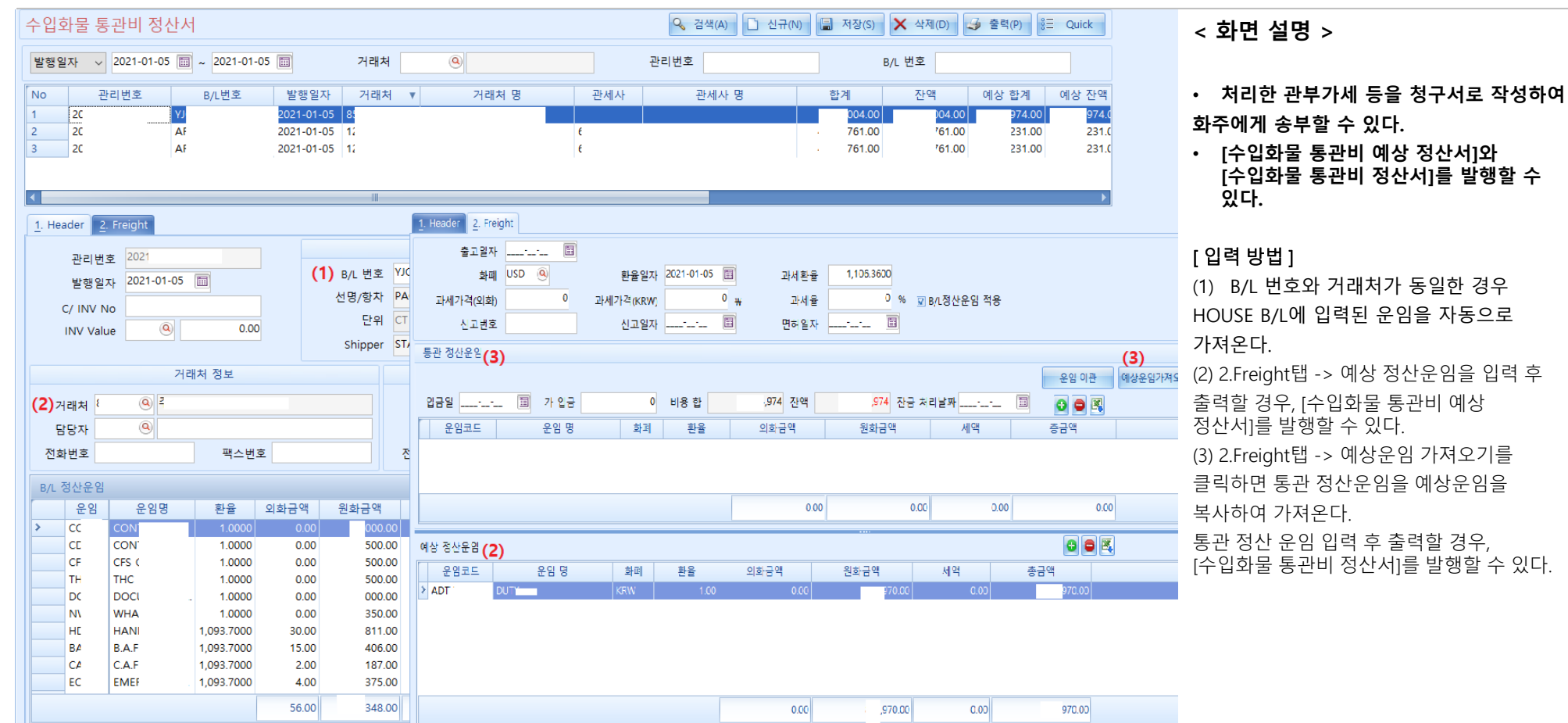

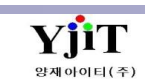

# 정산 - 운임상세 리스트

#### [정산 -> 운임상세 리스트 ]

| 운임상세 리스!            | Ē       |            |       |               |           |            |            |                          |         |          |          |           |            |           | ♀ 검색(A)     | 백월 역설(E)   | < 화면 설명 >                             |
|---------------------|---------|------------|-------|---------------|-----------|------------|------------|--------------------------|---------|----------|----------|-----------|------------|-----------|-------------|------------|---------------------------------------|
| (1) 지점              |         | -          |       | 햐             | 유/항공      |            | -          | 선택 ~                     | ET      | D v      | 2021-01  | 01 🛅 ~    | 2021-01-01 | B/L No    |             |            |                                       |
| 청구서버호               |         |            |       |               | POL       | (          | )          |                          |         | POF      |          | 0         |            | 역언사원      | (0)         |            | 저사다 벼(청그나, 웨이저사다)                     |
| LH                  | (Q)     |            | ī     | 파티너처리         | 고서배송      |            |            |                          |         | (2) רבמש | 선택       | ✓ 추가여부    | 선택         |           | (Q)         |            | • 정산지 철(정구지/ 애외정산지/                   |
| ~~~<br>청구서그루버호      |         |            | -     | 비르니ㅇ          | Settled   | .서탠        | Shin       | ment서택 V                 |         | 지표여부     | 서택       | · · · · · |            | 게사서어비     | 서택          | - 🕅        | 지출결의서) 운임코드 별로 상세 리스트를                |
|                     |         |            |       |               | Settled - |            | Sub        | ment 12 4-1 V            | 4110    | 21211+1  |          | ·         | _ [        | 계산지어부     |             |            | ㅈ히하다                                  |
| ( <b>3)</b> 운임코드    |         |            | AND V | 기대서           | ~         |            | 2          |                          | AND V   | 거대서 '    | <b>~</b> | 9         |            |           |             | -          |                                       |
| 검색 유형               | 세도 망양 🗸 |            |       | <b>(4)</b> 정신 | 서 종류 📑    | - Select - | -          | ~                        |         |          |          |           |            |           | □ 컨테이너 면오 포 | e          | • 오른쪽 마우스를 클릭하여 엑셀                    |
| Freight Information | n       |            |       |               |           |            |            |                          |         |          |          |           |            |           |             |            | 다운로드를 할 수 있다.                         |
| No B/L No           | MBL No  | 청구서번호      | D/C   | 운임            | 운임        | 명          | 통화         | 환율 단위                    | 수량      | 단가       | 금액       | 공급가액      | 세액         | 외화부가세 거래처 | 거래처 명       | 청구서일자      | • 조히하 자료를 사용자이 펴이대로                   |
| 1 01                | KM      | . SI       | C     | EXC           | EX        |            |            | 1,117.4000 B/L           | 1.000   | 9.00     | .00      | 41        | 0          | 0.00 M    |             | 2021-01-01 | · · · · · · · · · · · · · · · · · · · |
| 3 01                | KM      | . SI       | D     | CCI           | CO        |            | KRW        | 1,107.2000 B/L           | 2.000   | 0.00     | .00      | 100       | 0          | 0.00 60   |             | 2021-01-01 | Grouping할 수 있다.                       |
| 4 01                | KM.     | . SI       | D     | TH            | TH        |            | KRW        | 1.0000 44GP              | 2.000   | 0.00     | .00      | 100       | 0          | 0.00 60   |             | 2021-01-01 |                                       |
| 5 01                | KM.     | . SI       | D     | DO            | DC        |            | KRW        | 1.0000 B/L               | 1.000   | 0.00     | .00      | 100       | 0          | 0.00 60   |             | 2021-01-01 |                                       |
| 6 01                | KM.     | . SI       | D     | NW            | WF        |            | KRW        | 1.0000 44GP              | 2.000   | 2.00     | .00      | 124       | 0          | 0.00 60   |             | 2021-01-01 | [검색 방법]                               |
| 7 01                | KM.     | . SI<br>SI | D     | ECI           | EM<br>EX. |            |            | 1,107.2000 44GP          | 2.000   | 0.00     | .00      | 52        | 0          | 0.00 60   |             | 2021-01-01 | (1) 지저 드 조히하고자 하느 조거은 인려 ㅎ            |
| 9 02                | 020     | AI         | c     | API           | PIC       |            | KRW        | 1.0000 B/L               | 1.000   | 0.00     | .00      | 100       | ,500       | 0.00 31   |             | 2021-01-30 |                                       |
| 10 02               | 020     | AI         | С     | AIN           | INS       |            | KRW        | 1.0000 B/L               | 1.000   | 0.00     | .00      | 100       | 0          | 0.00 11   |             | 2021-01-30 | 검색한다.                                 |
| 11 02               | 020     | AI         | D     | API           | PIC       |            | KRW        | 1.0000 B/L               | 1.000   | 0.00     | .00      | 100       | ,000       | 0.00 60   |             | 2021-01-01 | (기) 그르새서 어브아 저표새서 어브르                 |
| 12 02               | 020     | Al         | D     | AH            | HA        |            | (RW        | 1.0000 B/L               | 1.000   | 0.00     | .00      | 180       | ,308       | 0.00 60   |             | 2021-01-01 | (2) 급ㅎㅎ 어구피 한ㅍㅎㅎ 어굴                   |
| 14 02               | 020     | A          | D     | AF:<br>AA     | AIF       |            | (RW        | 1.0000 CBM               | 179.000 | 0.00     | .00      | 00        | 0          | 0.00 60   |             | 2021-01-01 | 선택할 수 있다.                             |
| 15 02               | 020     | AI         | D     | AIN           | INS       |            | KRW        | 1.0000 B/L               | 1.000   | 0.00     | .00      | 100       | 0          | 0.00 60   |             | 2021-01-01 | (3) 은이크드ㆍ트저 은이크드에 대하여                 |
| 16 07               | 074     | AI         | D     | AH            | HA        |            | KRW        | 1.0000 B/L               | 1.000   | 0.00     | .00      | 100       | ,000       | 0.00 60   |             | 2021-01-01 | (5) 푼ㅂ포르 . 즉 8 푼ㅂ포르에 대이어              |
| 17 07               | 074     | AI         | D     | AA            | AIF       |            | KRW        | 1.0000 CBM               | 11.000  | 0.00     | .00      | 00        | 0          | 0.00 60   |             | 2021-01-01 | 검색이 가능하다.                             |
| 18 0/               | 0/4     |            | D     | AC            | CU        |            | (RW<br>(RW | 1.0000 B/L<br>1.0000 CBM | 1.000   | 0.00     | .00      | 100       | ,200       | 0.00 60   |             | 2021-01-01 | (4) 저사서 조리 · 거새하고자 하는 저사서를            |
| 20 10               | 105     | AI         | D     | AG            | ED        |            | KRW        | 1.0000 B/L               | 4.000   | 0.00     | .00      | 100       | 0          | 0.00 60   |             | 2021-01-01 | (4) 경전지 승규 · 섬격아포지 아는 경전지를            |
| 21 10               | 105     | AI         | С     | AC            | CU        |            | KRW        | 1.0000 B/L               | 1.000   | 0.00     | .00      | 100       | 800        | 0.00 89   |             | 2021-01-30 | 선택한다.                                 |
| 22 10               | 105     | AI         | С     | API           | PIC       |            | KRW        | 1.0000 B/L               | 1.000   | 0.00     | .00      | 100       | ,000       | 0.00 60   |             | 2021-01-31 |                                       |
| 23 10               | 105     | Al         | D     | API           | PIC       |            | (RW        | 1.0000 B/L               | 1.000   | 0.00     | .00      | 100       | ,000       | 0.00 55   |             | 2021-01-01 |                                       |
| 25 10               | 105     |            | D     | AG            | ED.       |            | (RW        | 1,0000 CBM               | 1 000   | 0.00     | .00      | 00        | 0          | 0.00 55   |             | 2021-01-01 |                                       |
| 26 10               | 105     | AI         | D     | AH            | HA        |            | KRW        | 1.0000 B/L               | 1.000   | 0.00     | .00      | 160       | ,706       | 0.00 55   |             | 2021-01-01 |                                       |
| 27 10               | 105     | AI         | D     | AC            | CU        |            | KRW        | 1.0000 B/L               | 1.000   | 0.00     | .00      | i00       | ,450       | 0.00 55   |             | 2021-01-01 |                                       |
| 28 11               | 112     | AI         | С     | AA            | AIF       |            | KRW        | 1.0000 CBM               | 819.000 | 0.00     | .00      | :00       | 0          | 0.00 21   |             | 2021-01-01 |                                       |
| 29 11               | 112     | AI         | c     |               | IN:       |            | KRW<br>KRW | 1.0000 B/L               | 1.000   | 0.00     | .00      | 100       | 200        | 0.00 11   |             | 2021-01-30 |                                       |
|                     |         |            |       |               |           |            |            |                          |         |          | 77       | 152       | 4 ,715     | .64       |             |            |                                       |
|                     |         |            |       |               |           |            |            |                          |         |          |          |           |            |           |             |            |                                       |

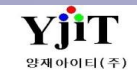

# 정산 - 사용자 정의 정산/실적 리스트

#### [ 정산 –> 사용자 정의 정산/실적 리스트]

| 사용자 정의 정산/실적 리스트                                                                                                    | 🔍 244(A) 🖫 94±(D)                                                                                                    | , 히며 서며 、                                   |
|----------------------------------------------------------------------------------------------------|----------------------------------------------------------------------------------------------------|---------------------------------------------|
| (1) 지점         ·         해운/항공         ·        Select           부서         ·         ·         ·         ·         ·         ·         ·         ·         ·         ·         ·         ·         ·         ·         ·         ·         ·         ·         ·         ·         ·         ·         ·         ·         ·         ·         ·         ·         ·         ·         ·         ·         ·         ·         ·         ·         ·         ·         ·         ·         ·         ·         ·         ·         ·         ·         ·         ·         ·         ·         ·         ·         ·         ·         ·         ·         ·         ·         ·         ·         ·         ·         ·         ·         ·         ·         ·         ·         ·         ·         ·         ·         ·         ·         ·         ·         ·         ·         ·         ·         ·         ·         ·         ·         ·         ·         ·         ·         ·         ·         ·         ·         ·         ·         ·         ·         ·         ·         ·                                                                                                    | Invoice Date 2021-01-01 🗐 ~ 2021-01-01 🗐 Customer (6)                                                                                                    | < 외민 결정 >                                   |
| (2)관리 항목 청구서 🗸 서흥 🗸 🗸 🖓 🗋 🖬 🗙                                                                                                    |                                                                                                    | • 매출/ 매입 운임 코드를 사용자 편의대로                    |
| Type (3)         Title(4)         Caption 1 (5)         Caption 2         Caption 3         Caption 4         Caption 5           reight[U/F]         Freight[U/F]         Freight[U/F] </th <th></th> <th>편집하여 조회할 수 있다.<br/>• 편집한 내역을 엑셀 다운로드 할 수 있다.</th> |                                                                                                    | 편집하여 조회할 수 있다.<br>• 편집한 내역을 엑셀 다운로드 할 수 있다. |
| 정구서                                                                                                    |                                                                                                    |                                             |
|                                                                                                    |                                                                                                    | [검색 방법]                                     |
| 번호 O/B A/R D 지역 POL POD Delivery 통화 환율 선적일 -                                                                                                    | 분 S/O NO 고객사(코드/명) Invoice D 비용유형 LINE 선적일 운송요정일 결재조건 B/L No. Master No Vessel Voyage ETD ETA                                                                                                    | (1) 지점 등 조회하고자 하는 조건을 입력 후                  |
| ▶ 1 20200628 동남아시아 BL R 0 0 =                                                                                                    | -22 20210101 SEA 20200628 20200806 DDP ESS ES HM 00 2020-06-28 2020-4                                                                                                    | 건새하다                                        |
| 2 20201104 KOREA IN . D, KRW 1                                                                                                    | 20210101         AIR         PH         20201104         20201100         DDP         ESS         07         PR8         20201-11-04         2020-1                                                                                                    |                                             |
| 3 20201104 동남아시아 BU H, USD 1145.7 =                                                                                                    | 空 20210101 SEA 20201104 20201220 DAP ESS CM 0F 2020-11-04 2020-1                                                                                                    | (2) 과리하모 · 새서하고자 하느 무서며은                    |
| 4 20201113 농남아시아 BU DI USD 1113.2 =                                                                                                    | 20210101 SEA 2020113 20201205 ESS HL YM 01 2020-11-3 2020-11-3       | (2) 한테이크 · 이이에포지 에는 한지이를                    |
| 5 20201113 응답아시아 BU DI USD 1113.2 =                                                                                                    | F≅ 20201010 SEA 2020113 2020205 ESS HL YM 01 2020-11-3 2020-<br>01 2020120 CFL UN 2020120 CFL UN 2020120 CFL UN 2020-11-3 2020-                                                                                                    | 인려하다                                        |
| 6 20201115 5日ウベウ CF . BL 05D 1103.3 -                                                                                                    | -E 20210101 SEA HY 20201203 PSP HL HYL 01 2020-1-1-3 2020-<br>20201203 PSP HL HYL 01 2020-1-1-3 2020-1-1-3 2020-1-3 2020-1-3 | 8729.                                       |
| 8 20201119 동남아시아 BU IF USD 11167                                                                                                    |                                                                                                    | (2) TVDE · 매추 매이 으이ㅇㄹ 그브하다                  |
| 9 20201123 동남아시아 BA BI 0 =                                                                                                    | 20210101 SEA SIL 20201123 20201203 EXW BKk SN KM 20 2020-11-23 2020-                                                                                                    | (5) TIFE, 배출, 배집 군급프로 [군한덕.                 |
| 10 20201125 동남아시아 BU JE . 0 :=                                                                                                    | ·출 20210101 SEA 히 20201125 2020128 CIF ESS DS AL 01 2020-11-25 2020-                                                                                                    | (ハ) ᠇ᠠᡄᆞ편지친그자 친ᄂ ᠇ᠠᡄ으 이려하다                  |
| 11 20201125 동남아시아 BU M . USD 1125.1 =                                                                                                    | · 출 20210101 SEA 에 20201125 20201212 DAP ESS HE CRC 04 2020-11-25 2020-                                                                                                    | (4) 데너트 한집아프지 아는 데너트 법칙한다.                  |
| 12 20201125 동남아시아 M/ . BI 0 :                                                                                                    | ~입 20210101 SEA 20201125 20201202 NYF A2 TAE 89 2020-11-25 2020-                                                                                                    | (다) CADITION, 편지하기자 하는 오이 ㅋㄷㄹ               |
| 13 20201201 EUROPE MI M 0 =                                                                                                    | ~일 20210101 AIR KC 20201201 20201201 AM 18 KE9 2020-12-01 2020-                                                                                                    | (5) CAPTIION : 편집아고자 아는 눈염 고드글              |
| 14 20201203 동남아시아 BU KI . 0 :                                                                                                    | ·출 20210101 SEA 머 20201203 20201217 201 20 MEI . 04 2020-12-03 2020-                                                                                                    | 이러하다                                        |
| 15 20201203 동남아시아 BU SF 0 =                                                                                                    | ★ 20210101 SEA K. 20201203 20201205 ESS K. K. K. K. 20 2020-12-03 2020-                                                                                                    | 입덕안다.                                       |
| 16 20201203 동남아시아 BL SF 0 =                                                                                                    | 空 20210101 SEA K 20201203 20201205 ESS Kh . KM 20 2020-12-03 2020-12-03                                                                                                    | (~) 에세(~) 나타 아니오 지권 후 에세크                   |
| 17 20201203 동남아시아 BU SF 0 =                                                                                                    | 空 20210101 SEA K 20201203 20201205 ESS Kh KM 20 2020-12-03 2020-12-03                                                                                                    | (6) 엑젤(E) : 상단 양식을 시장 우 엑젤로                 |
| 18 20201203 동남아시아 BU SF 0 =                                                                                                    | 空 20210101 SEA K 20201203 20201205 ESS KN KM 20 2020-12-03 2020-12-03                                                                                                    |                                             |
| 19 20201203 동남아시아 BU SF 0 =                                                                                                    | B         20210101         SEA         K         20201203         20201205         ESS         KN         KM         20         2020-12-03         2020-12                                                                                                    | 면완안나.                                       |
| 20 20201203 농남아시아 BU SF 0 =                                                                                                    | Participation         SEA         K         20201010         SEA         K         20201203         20201203         20201203         2020-12-03         2020-12-03         2020-12-03         2020-12-03         2020-12-03         2020-12-03         2020-12-03         2020-12-03         2020-12-03         2020-12-03         2020-12-03         2020-12-03         2020-12-03         2020-12-03         2020-12-03         2020-12-03         2020-12-03         2020-12-03         2020-12-03         2020-12-03         2020-12-03         2020-12-03         2020-12-03         2020-12-03         2020-12-03         2020-12-03         2020-12-03         2020-12-03         2020-12-03         2020-12-03         2020-12-03         2020-12-03         2020-12-03         2020-12-03         2020-12-03         2020-12-03         2020-12-03         2020-12-03         2020-12-03         2020-12-03         2020-12-03         2020-12-03         2020-12-03         2020-12-03         2020-12-03         2020-12-03         2020-12-03         2020-12-03         2020-12-03         2020-12-03         2020-12-03         2020-12-03         2020-12-03         2020-12-03         2020-12-03         2020-12-03         2020-12-03         2020-12-03         2020-12-03         2020-12-03         2020-12-03         2020-12-03         2020-12-03         2020-12-03         2020-12-03                                                                                                    | -                                           |
| 21 20201203 농남아시아 BU S/ . 0 =                                                                                                    | 응 20210101 SEA 오 20201203 20210103 CPT ESS OF SEA 20 2020-12-03 2021-1                                                                                                    |                                             |
| 22 20201203 중남아시아 BU SF 0 =                                                                                                    | Emer 20210101 SEA K 20201203 20201205 ESS KN . KM 20 2020-12-03 2020-12-03 20200-12-03 2020-12-03                                                                                                    |                                             |
|                                                                                                    |                                                                                                    |                                             |

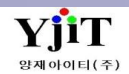

Copyright © YJIT All rights reserved.

## 정산 - 정산체크 리스트

#### [ 정산 –> 정산 체크 리스트]

| 정산체크 리스        | E            |        |                 |          |       |      |              |              |               |              |                 | Q 검색(A) 초기화((    | ) 🗳 출력(P)      |             |             |                     | , 히며 서며 、                                   |
|----------------|--------------|--------|-----------------|----------|-------|------|--------------|--------------|---------------|--------------|-----------------|------------------|----------------|-------------|-------------|---------------------|---------------------------------------------|
| ( <b>1</b> )지점 |              |        |                 | 서비스      | •     | 선택   | ✓ ETD        | ~ 2          | 021-01-01 🔟 ~ | 2021-01-01 🕅 | 전표의             | 일자 🔟             |                |             |             |                     | < 꾀긴 결경 >                                   |
| P.O.L          |              |        |                 | P.O.D    | 9     |      |              | 거래처          | 0             |              | 담당자 명           | ✓ @              |                |             |             |                     |                                             |
| Master B/L No  |              |        | House           | e B/L No |       |      | 청구서 부        | 번호 ~         |               |              | 3               | 부서 @             |                |             |             |                     | • 정사서볃(첫구서/해이정사서/                           |
| 화물타입           | 선택           | ~      | ,               | 사업유형 S   | elect |      | ~ <b>(2)</b> | 정산서 종류 -     | Select        | ~            | <b>(3)</b> 검색 위 | 유형선택             | ~              |             |             |                     |                                             |
| 미청구여부          | 선택           | ~      |                 |          |       |      |              |              |               |              |                 |                  |                |             |             |                     | 지줄결의서) 로 업무진행 사항을 확인할 수                     |
| No 청구서         | 1번호▼         | B/L No | M               | 거래처      | 서비스   | 통화 8 | /L Amount    | 청구금액         | 원화금액          | USD 금액       | 세액              | WFG Amount 계산서   | 번호 전표번호        | MGT EX.Rate | FRT EX.Rate | SYM EX.Rate Onboard | 있다.                                         |
| 1 AE           | D 18         |        | M [10           |          | E     | KRW  | 446          | ,446         | 730           | 0.00         | 17,716          | 0 PS             | P20 .          | 1.0000      | 1.0000      | 1.0000              | ~ ~ ~ ~ ~ ~ ~ ~ ~ ~ ~ ~ ~ ~ ~ ~ ~ ~ ~       |
| 3 00           | D SN         |        | M (ES           |          | E     | USD  | ,552         | ,552         | 552           | 320.00       | 0               | o                | P20            | 1,098.6000  | 1,098.6000  | 1,098.6000          | • 검색안 내역을 엑셀 나운도드 알 수                       |
| 4 SE           | D SN         |        | M [JI'<br>M ISC |          | E     | USD  | ,390         | ,390         | 390           | 100.00       | 0               | 0                |                | 1,103.9000  | 1,103.9000  | 1,098.6000          | 있다.                                         |
| 6 SE           | D KN         |        | M [SC           |          | E     | USD  | ,136         | ,000         | 136           | 240.00       | 0               | 0                |                | 1,108.9000  | 1,108.9000  | 1,098.6000          | ~ 1.                                        |
| 7 OC           | D PC         |        | M (ES           |          | E     | USD  | ,552         | ,552         | 552           | 320.00       | 0               | 0                | P20 .          | 1,098.6000  | 1,098.6000  | 1,098.6000          |                                             |
| 9 00           | D HA         |        | M [Th           |          | E     | USD  | ,930         | ,950         | 440           | 400.00       | 0               | 0                |                | 1,098.6000  | 1,098.6000  | 1,098.6000          | [건생 방법]                                     |
| 10 AE          | D 84         |        | M [60           |          | E     | KRW  | ,000,        | ,000,        | 000           | 0.00         | ,000            | 0 PS             | P20 .          | 1.0000      | 1.0000      | 1.0000              |                                             |
| 11 AE<br>12 AE | D 23<br>D 17 |        | M (32           |          | E     | USD  | ,900         | ,900<br>,888 | 400           | 0.00         | ,500            | 0 PS<br>0 PS     | P20 .          | 1,098.6000  | 1.0000      | 1,098.6000          | 🧧 (1) 지점 등 조회하고자 하는 조건을 입력 👘                |
| 13 AE          | D 11         |        | M [58           |          | E     | USD  | ,600         | ,600         | 800           | 0.00         | ,800            | 0 PS             | P20 .          | 1,098.6000  | 1.0000      | 1,098.6000          | ㅎ 거새하다                                      |
| 14 AE<br>15 AE | D 11<br>D 10 |        | M [60<br>M [55  |          | E     | USD  | ,400         | ,400<br>,816 | 660           | 0.00         | ,300            | 0 PS<br>0 PS     | P20 .          | 1,098.6000  | 1.0000      | 1,098.6000          | 추 검색인데.                                     |
| 16 AE          | D 10         |        | M (60           |          | E     | USD  | ,400         | ,400         | 400           | 0.00         | 0               | 0 PS             | P20 .          | 1,098.6000  | 1.0000      | 1,098.6000          | ▌ (2) 정산서 종류 : 검색하고자 하는                     |
| 17 AE<br>18 AE | D 07         |        | M [60<br>M [60  |          | E     | USD  | ,700         | ,700         | 500<br>760    | 0.00         | ,200            | 0 PS<br>0 PS     | P20 .<br>P20 . | 1,098.6000  | 1.0000      | 1,098.6000          | 저사나르 서태칭다                                   |
| 19 SE          | D PL         |        | H [51           |          | SEAE  | USD  | ,648         | ,648         | 648           | 340.00       | 0               | 024 PS           | P20 .          | 1,098.6000  | 1,098.6000  | 1,098.6000          | 상산서들 신택안나.                                  |
| 20 SE          | D ES         |        | H (30<br>H (51  |          | SEAE  | USD  | ,463         | ,463         | 012           | 50.00        | ,451            | 827 SS<br>036 PS | S20 .          | 1,103.9000  | 1,103.5000  | 1,098.6000          | (3) 검색유형 · 아래아 같이 업무상황벽로                    |
| 22 SE          | D ES         |        | H [51           |          | SEAE  | USD  | ,192         | ,192         | 192           | 300.00       | o               | 012 PS           | P20 .          | 1,098.6000  | 1,098.6000  | 1,098.6000          | 서태하여 조히하 스 이다                               |
| 23 SE          | D ES         |        | H [51           |          | SEAE  | USD  | ,384         | ,384         | 384           | 500.00       | 0               | 024 PS           | P20 .          | 1,098.6000  | 1,098.6000  | 1,098.6000          | 친구아여 꼬외될 수 있다.                              |
| 25 SE          | D ES         |        | H (AI           |          | SEAE  | USD  | ,440         | ,440         | 650           | 30.68        | 0               | 0                |                | 1,096.8000  | 1,096.8000  | 1,098.6000          | 검색 유형 세금계산서 미발행 건 ──                        |
| 26 SE          | D YJ         |        | H [52           |          | SEAE  | USD  | ,880         | ,880         | 880           | 300.00       | 0               | 0                | 222            | 1,098.6000  | 1,098.6000  | 1,098.6000          | 선택                                          |
| 27 SE<br>28 OC | D ES         |        | H [81<br>H [Cl  |          | SEAE  | USD  | ,000         | ,000         | 957           | 120.00       | 0               | 0 25             | P20 .          | 1,098.6000  | 1,000.0000  | 1,098.6000          | 운임 미등록 건                                    |
| 29 OC          | D ES         |        | H [CI           |          | SEAE  | USD  | ,500         | ,500         | 500           | 55.98        | 0               | 0                |                | 1,098.6000  | 1,098.6000  | 1,098.6000          | 정산서 미발행 건                                   |
| 30 OC<br>31 OC | D ES         |        | H [CL           |          | SEAE  | USD  | ,593         | ,593<br>,958 | 958           | 458.76       | 0               | 0                |                | 1,098.6000  | 1,098.6000  | 1,098.6000          | 성산서 발행 건                                    |
| 32 OC          | D ES         |        | H [CI           |          | SEAE  | USD  | ,449         | ,449         | 449           | 524.84       | 0               | 0                |                | 1,098.6000  | 1,098.6000  | 1,098.6000          | 지금계신지 비율형 신<br>조 전표 미발행 건                   |
|                |              |        |                 |          |       |      | ,160         | ,491         | 852           | 975.38       | ,308            | 286              |                |             |             |                     | ETD & 실적일자 상이(月) 건                          |
| •              |              |        |                 | 11       |       |      |              |              |               |              |                 |                  |                |             |             |                     | D 계산서일자 & ETD(실적일자) 상이(月) 건                 |
|                |              |        |                 |          |       |      |              |              |               |              |                 |                  |                |             |             |                     | ETD & 정산서 환율일자 상이 건<br>저사서 대표함은 한 유인함은 사이 것 |
|                |              |        |                 |          |       |      |              |              |               |              |                 |                  |                |             |             |                     | 실적일자 & 전표일자 상이(月) 건                         |
|                |              |        |                 |          |       |      |              |              |               |              |                 |                  |                |             |             |                     |                                             |
|                |              |        |                 |          |       |      |              |              |               |              |                 |                  |                |             |             |                     |                                             |
|                |              |        |                 |          |       |      |              |              |               |              |                 |                  |                |             |             |                     |                                             |
|                |              |        |                 |          |       |      |              |              |               |              |                 |                  |                |             |             |                     |                                             |
|                |              |        |                 |          |       |      |              |              |               |              |                 |                  |                |             |             |                     |                                             |
|                |              |        |                 |          |       |      |              |              |               |              |                 |                  |                |             |             |                     |                                             |
|                |              |        |                 |          |       |      |              |              |               |              |                 |                  |                |             |             |                     |                                             |
|                |              |        |                 |          |       |      |              |              |               |              |                 |                  |                |             |             |                     |                                             |
|                |              |        |                 |          |       |      |              |              |               |              |                 |                  |                |             |             |                     |                                             |
|                |              |        |                 |          |       |      |              |              |               |              |                 |                  |                |             |             |                     |                                             |
|                |              |        |                 |          |       |      |              |              |               |              |                 |                  |                |             |             |                     |                                             |

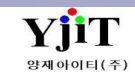